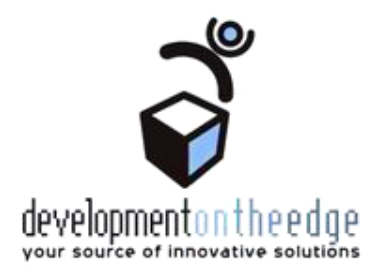

Информационная система «E-city»

# Предоставление единовременной материальной помощи гражданам, пострадавшим от ЧС

Инструкция для операторов по работе с демонстрационной версией сервиса

# Оглавление

| Введение                                                               | 3  |
|------------------------------------------------------------------------|----|
| Вход в систему                                                         | 4  |
| Выбор роли                                                             | 4  |
| Учет обследований объектов жилого фонда                                | 4  |
| Учет граждан                                                           | 6  |
| Создание нового обращения (дела)                                       | 7  |
| Назначение выплаты каждому проживающему и суммы по решению комиссии    | 9  |
| Рассмотрение дела и создание назначений по нему                        | 9  |
| Просмотр и печать списка граждан, пострадавших от ЧС                   | 10 |
| Проверка на наличие обращения и граждан по адресу, пострадавшему от ЧС | 10 |
|                                                                        |    |

# Введение

В результате наводнения в мае-июне 2014 года в Алтайском крае Администрация города Бийска сделала заказ на реализацию электронного сервиса «Предоставление материальной помощи гражданам, пострадавшим от ЧС».

Сервис включает в себя следующий функционал:

- Учёт обследований объектов жилого фонда, пострадавших от ЧС;
- Учет граждан, которым положено предоставление материальной помощи;
- Регистрация обращений граждан для предоставления единовременной материальной помощи;
- Формирование комиссий для рассмотрения обращений граждан;
- Фиксирование результатов рассмотрения дел комиссией, принятие решения о сумме компенсации;
- Создание назначений гражданам на необходимую сумму;
- Формирование списков граждан для предоставления единовременной материальной помощи;
- Формирование сводной отчетности в результате предоставления услуги;
- Загрузка существующих сведений о гражданах и выплатах (списков) из различных источников.

В данной инструкции процесс предоставления услуги описан в соответствии с тем, как эта услуга оказывается в г. Бийск. Этапы предоставления услуги:

1. Проведение обследования объектов жилого фонда и загрузка результирующих списков в систему в определенном формате.

- 2. Обращение гражданина за предоставлением услуги.
- 3. Рассмотрение дела специалистом, принимающим документы:
  - a. если адрес, по которому обратился гражданин, не пострадал от ЧС, то в предоставлении услуги отказывается;
  - b. если адрес, по которому обратился гражданин, пострадал от ЧС, гражданину и членам его семьи сразу назначается выплата 10000 руб.
- 4. Передача дела на рассмотрение комиссией.

5. Проведение комиссии и определение на ней сумм компенсации, которые положены обратившимся гражданам. В соответствии с постановлением Правительства РФ от 15 февраля 2014 г. N 110, выплаты компенсации гражданам, пострадавшим от ЧС, могут быть в размере:

• 0 руб, если результат рассмотрения дела комиссией - нет потери имущества первой необходимости;

• 50 000 руб, если результат рассмотрения дела комиссией - частичная потеря имущества первой необходимости;

• 100 000 руб, если результат рассмотрения дела комиссией - полная потеря имущества первой необходимости.

6. Формирование итоговых списков в платежные учреждения или другие ведомства. В списках содержатся следующие сведения: гражданин, адрес обращения и сумма компенсации, которая должна быть выплачена этому гражданину.

Так как для процесса предоставления услуги обязательно, чтобы помещение было признано пострадавшим от ЧС, в данной инструкции сначала приведен раздел «Обследование объектов жилого фонда», в котором описывается присвоение помещению признака «пострадавшее от ЧС». Выполнять действия, изложенные в этом разделе, не нужно: эти сведения даны для справки.

Работа с демонстрационной версией сервиса выполняется под тестовой организацией, которая территориально относится к г.Подольск Московской обл. Потому и адреса, с которыми будет вестись работа, относятся именно к этой территории.

# Вход в систему

- 1. Запустите веб-браузер (желательно Mozilla Firefox или Google Chrome).
- 2. В адресную строку введите <u>http://e-citycloud.ru/</u> откроется стартовая страница системы.
- 3. Нажмите на кнопку Вход в основной части страницы появится форма для ввода логина и пароля. В появившейся форме:

a) в поле **Пользователь** введите логин, а в поле **Пароль** - пароль, который был прислан Вам на почту; **Внимание!** При вводе пароля учитывается язык (русский/латиница) и регистр (заглавные/строчные буквы).

- b) отметьте галочкой **Запомнить меня**, если хотите, чтобы при следующем входе в Вашу учетную запись не приходилось вводить логин и пароль;
- с) нажмите кнопку Выполнить при успешном входе в основной части окна открываются Новости проекта.

# Выбор роли

Доступ к представлениям данных и операциям в Системе зависит от роли, под которой Вы работаете. Возможен множественный выбор ролей - тогда доступный функционал суммируется.

**Чтобы узнать, какие роли Вам доступны**, наведите указатель мыши на треугольник справа от пункта **Роли** вверху меню - откроется выпадающий список доступных ролей, выбранные в настоящий момент роли отмечены галочкой.

### Чтобы изменить активную роль (роли):

- 1. наведите указатель мыши на треугольник справа от пункта Роли,
- 2. в списке выделите галочкой нужную роль (роли), снимите галочки для ненужных на данный момент ролей,
- 3. нажмите на кнопку Применить выбранная роль будет активирована.

#### Для работы с данной услугой оператору предоставляются следующие роли:

| №<br>п/п | Этап предоставления                                                                              | Роль                             |
|----------|--------------------------------------------------------------------------------------------------|----------------------------------|
| 1        | Учет обследований объектов жилого фонда и фиксирование их результатов                            | Ведение электронного             |
| 2        | Учет граждан, нуждающихся в материальной помощи                                                  | паспорта                         |
| 3        | Регистрация обращений граждан за предоставлением услуги (прием<br>документов) и формирование дел | Учет обращений граждан           |
| 4        | Создание комиссий по рассмотрению дел и фиксирование их результатов                              | Ведение электронного<br>паспорта |
| 5        | Отправка дел на рассмотрение комиссией                                                           | Осуществление назначений         |
| 6        | Регистрация решения о предоставлении услуги и создание назначений на определенные суммы          |                                  |
| 7        | Формирование выплатных реестров                                                                  | Формирование выплатных реестров  |
| 8        | Выгрузка сведений о суммах, назначенных гражданину в соответствии с<br>решением комиссии         | Ведение электронного<br>паспорта |

Таким образом, будут использоваться все роли, к которым у текущего пользователя есть доступ.

# Учет обследований объектов жилого фонда

Учет обследований объектов жилого фонда заключается в ведении перечня жилых помещений (домов и квартир), которые были обследованы выездной комиссией после ЧС. После проведения обследования формируется список домов и квартир в формате, удобном для организации, проводящей комиссию, с указанием результата обследования. Затем выполняется загрузка этого списка в систему.

Так как исходный формат файла для загрузки обследований определяет сама организация, которая проводит обследования, далее в этом разделе на конкретном примере описаны результаты действий, которые выполняются для ведения учета обследований объектов жилого фонда.

**Примечание.** Выполнять их в системе нет необходимости – достаточно просто просмотреть результаты! В качестве примера взят формат, предоставленный Администрацией г. Бийска: файл в формате excel, состоящий из 8 листов. Каждый из листов означает какой-либо результат обследования, а именно:

- Лист 1 Попавшие в зону подтопления
- Лист 2 Не попавшие в зону подтопления
- Лист 3 Отсутствуют хозяева
- Лист 4 Не удалось обследовать из-за высокого уровня воды
- Лист 5 Требуется дополнительное обследование несущих конструкций
- Лист 6 Отсутствует на схеме

- Лист 7 Никто не проживает
- Лист 8 Отсутствие дома (при его наличии на схеме) 8 листа может не быть!

В файле, который берется за пример, приведены 7 листов, записи об обследовании домов есть только на 1, 2 и 3 листах, обследование проводила 1 группа. Данный файл был загружен в обследование № 1 от 01.04.2017.

|    | A          | В          | С                   | D                   | E                  | F             | G      | н      |          | J                        |
|----|------------|------------|---------------------|---------------------|--------------------|---------------|--------|--------|----------|--------------------------|
| 1  |            | Сводные    | данные по результ   | атам обслед         | ования рабочей гр  | уппы № 1      |        |        |          |                          |
| 2  |            |            |                     |                     |                    |               |        |        |          |                          |
| 3  |            | Реестр акт | ов обследования дом | юв, попавших        | в зону подтопления | и подтопленны | х      |        |          |                          |
| 4  | Регион     | Район      | Город               | Населенный<br>пункт | Улица              | Дом           | Корпус | Литера | Квартира | Комментарий              |
| 5  | Московская |            | Подольск            |                     | ул Песочная        | 120           |        |        |          |                          |
| 6  | Московская |            | Подольск            |                     | ул Песочная        | 121           |        |        |          |                          |
| 7  | Московская |            | Подольск            |                     | ул Песочная        | 122           |        |        |          |                          |
| 8  | Московская |            | Подольск            |                     | ул Песочная        | 123           |        |        |          | затоплен целиком         |
| 9  | Московская |            | Подольск            |                     | ул Песочная        | 124           |        |        |          |                          |
| 10 | Московская |            | Подольск            |                     | ул Песочная        | 125           |        |        |          | крыша в воде             |
| 11 | Московская |            | Подольск            |                     | ул Песочная        | 126           |        |        |          |                          |
| 12 | Московская |            | Подольск            |                     | ул Песочная        | 127           |        |        | 1        |                          |
| 13 | Московская |            | Подольск            |                     | ул Песочная        | 127           |        |        | 2        | наполовину в воде 1 этаж |
| 14 | Московская |            | Подольск            |                     | ул Песочная        | 128           | Α      |        | 1        |                          |
| 15 | Московская |            | Подольск            |                     | ул Песочная        | 128           | Α      |        | 2        |                          |
| 16 | Московская |            | Подольск            |                     | ул Песочная        | 128           | Б      |        | 1        |                          |
| 17 | Московская |            | Подольск            |                     | ул Песочная        | 128           | Б      |        | 2        |                          |
| 10 |            |            |                     |                     |                    |               |        |        |          |                          |

| Рис.2. Внешний вид Листа 1 файла для загрузки данных об обследованиях объектов Ж | (Φ |
|----------------------------------------------------------------------------------|----|
|----------------------------------------------------------------------------------|----|

|   | А                 | В            | С               | D                   | E           | F   | G      | Н      |          | J                  |
|---|-------------------|--------------|-----------------|---------------------|-------------|-----|--------|--------|----------|--------------------|
| 1 | Сводные данны     | е по результ | атам обследова  | ния рабочей г       | руппы№1     |     |        |        |          |                    |
| 2 |                   |              |                 |                     |             |     |        |        |          |                    |
| 3 | Реестр актов обсл | едования дом | юв, не попавших | опленных            |             |     |        |        |          |                    |
| 4 | Регион            | Район        | Город           | Населенный<br>пункт | Улица       | Дом | Корпус | Литера | Квартира | Комментарий        |
| 5 | Московская        |              | Подольск        |                     | ул Песочная | 129 |        |        |          | не затоплен вообще |
| 6 | Московская        |              | Подольск        |                     | ул Песочная | 130 |        |        |          | не затоплен вообще |
| 7 |                   |              | -               |                     |             |     |        |        |          |                    |

Рис.3. Внешний вид Листа 2 файла для загрузки данных об обследованиях объектов ЖФ

|   | ~                    | U            | 0             | U                   | L           |     | 0      |        |          | J                                |
|---|----------------------|--------------|---------------|---------------------|-------------|-----|--------|--------|----------|----------------------------------|
| 1 | Сводные данные п     | о результа   | там обследова | ния рабочей         | группы № 1  |     |        |        |          |                                  |
| 2 |                      |              |               |                     |             |     |        |        |          |                                  |
| 3 | Список домов, где от | тсутствуют » | озяева        |                     |             |     |        |        |          |                                  |
| 4 | Регион               | Район        | Город         | Населенный<br>пункт | Улица       | Дом | Корпус | Литера | Квартира | Комментарий                      |
| 5 | Московская           |              | Подольск      |                     | ул Песочная | 131 | Α      |        |          | хозяев нет, дом затоплен целиком |
| 6 | Московская           |              | Подольск      |                     | ул Песочная | 131 | Б      |        |          |                                  |
| 7 |                      |              |               |                     |             |     |        |        |          |                                  |

Рис.4. Внешний вид Листа 2 файла для загрузки данных об обследованиях объектов ЖФ

Перейдите к представлению Меню > Обследование жил.фонда > Обследования объектов, для обследования № 1 от 01.04.2017 по ссылке в графе Здания на обследовании перейдите к отображению результатов загрузки.

| Поиск: Район:       | Город:                                 | Нас П.: Улица:                    |           | Дом: Корп:                        | Кв:       |
|---------------------|----------------------------------------|-----------------------------------|-----------|-----------------------------------|-----------|
| 4                   |                                        |                                   |           |                                   |           |
| Вопрос              | ы заседаний: Здания на о               | бследовании для Ком               | иссия     | N1 от 01.04.2017                  | 🛃 C 🗋 🗉 🫃 |
| Заседания коми      | ссий: Обследования объектов жилого фон | нда > Вопросы заседаний: Здания н | а обследо | вании для Комиссия N1 от 01.04.20 | 17        |
| Редактировать       | Загрузить список Прикрепленные фай     | ілы: Лобавить файл                |           |                                   |           |
| Годактировато       |                                        | and Account dama                  |           |                                   |           |
| # Объект            |                                        | Результат                         | Файлы     | Описание                          |           |
| 🔲 1 Г ПОДОЈ         | ЛЬСК, УЛ ПЕСОЧНАЯ д. 131 корп. Б       | Отсутствуют хозяева               | Нажмите   |                                   |           |
| 🔲 2 ГПОДОЈ          | ПЬСК, УЛ ПЕСОЧНАЯ д. 131 корп. А       | Отсутствуют хозяева               | Нажмите   | хозяев нет, дом затоплен целиком  |           |
| 🔳 з ГПОДОЈ          | ЛЬСК, УЛ ПЕСОЧНАЯ д. 130               | Не попавшие в зону подтопления    | Нажмите   | не затоплен вообще                |           |
| 🔲 4 Г ПОДОЈ         | ЛЬСК, УЛ ПЕСОЧНАЯ д. 129               | Не попавшие в зону подтопления    | Нажмите   | не затоплен вообще                |           |
| 🔲 5 Г ПОДОЈ         | ЛЬСК, УЛ ПЕСОЧНАЯ д. 128 корп. Б кв. 2 | Попавшие в зону подтопления       | Нажмите   |                                   |           |
| 🔲 6 Г ПОДОЈ         | ЛЬСК, УЛ ПЕСОЧНАЯ д. 128 корп. Б кв. 1 | Попавшие в зону подтопления       | Нажмите   |                                   |           |
| 🔲 7 ГПОДОЈ          | ЛЬСК, УЛ ПЕСОЧНАЯ д. 128 корп. А кв. 2 | Попавшие в зону подтопления       | Нажмите   |                                   |           |
| 🔳 8 Г ПОДОЈ         | ЛЬСК, УЛ ПЕСОЧНАЯ д. 128 корп. А кв. 1 | Попавшие в зону подтопления       | Нажмите   |                                   |           |
| 🔲 9 Г ПОДОЈ         | ЛЬСК, УЛ ПЕСОЧНАЯ д. 127 кв. 2         | Попавшие в зону подтопления       | Нажмите   | наполовину в воде 1 этаж          |           |
| 🔲 10 Г ПОДОЈ        | ЛЬСК, УЛ ПЕСОЧНАЯ д. 127 кв. 1         | Попавшие в зону подтопления       | Нажмите   |                                   |           |
| 🔲 11 Г ПОДОЈ        | ЛЬСК, УЛ ПЕСОЧНАЯ д. 126               | Попавшие в зону подтопления       | Нажмите   |                                   |           |
| 🔲 12 Г ПОДОЈ        | ЛЬСК, УЛ ПЕСОЧНАЯ д. 125               | Попавшие в зону подтопления       | Нажмите   | крыша в воде                      |           |
| 🔲 13 Г ПОДОЈ        | ЛЬСК, УЛ ПЕСОЧНАЯ д. 124               | Попавшие в зону подтопления       | Нажмите   |                                   |           |
| 🔳 14 Г ПОДОЈ        | ЛЬСК, УЛ ПЕСОЧНАЯ д. 122               | Попавшие в зону подтопления       | Нажмите   |                                   |           |
| 🔳 <u>15</u> Г ПОДОЈ | ЛЬСК, УЛ ПЕСОЧНАЯ д. 121               | Попавшие в зону подтопления       | Нажмите   |                                   |           |
| 🔲 <u>16</u> Г ПОДОЈ | ЛЬСК, УЛ ПЕСОЧНАЯ д. 120               | Попавшие в зону подтопления       | Нажмите   |                                   |           |
|                     | ЛЬСК УЛ ПЕСОЧНАЯ л. 123                | Попавшие в зону полтопления       | Нажмите   | затоплен целиком                  |           |

Рис.5. Список зданий после загрузки

Для каждого помещения есть возможность прикрепить документы, полученные в результате его обследования (фотографии, акт обследования и пр.). Эти документы в дальнейшем будут прикреплены к обращению гражданина за предоставлением услуги при указании подтопленного помещения в качестве адреса обращения. Для примера к обследованию дома №123 прикреплен пустой акт обследования и фотография (просмотр возможен при переходе по ссылке **Нажмите** в графе **Файлы**).

При загрузке списка для помещений, указанных на 1, 3-8 листах, устанавливается признак «Пострадавшее от ЧС» = «да» (этот признак в дальнейшем используется при создании обращения гражданина за предоставлением услуги).

Помещения, для которых установлен этот признак, отображаются в представлении **Меню > Обследование жил.** Фонда > Реестр пострадавших объектов.

| Поис       | к объекта   | HC:    | Улица:   | ПЕСОЧНА      | я           | Номер дома   | a:         |         |                        | Выполнить |
|------------|-------------|--------|----------|--------------|-------------|--------------|------------|---------|------------------------|-----------|
| ( ا        | Килой (     | фон    | ід: По   | страдав      | зшие от ч   | IC объект    | ы для      | Улиц    | ца = ПЕСО <sup>1</sup> | ЧНАЯ      |
| Пере       | лючиться в  | в режи | им просм | отра по кате | гориям      |              |            |         |                        |           |
| Отр        | едактироват | ъ атр  | ибут объ | екта         |             |              |            |         |                        |           |
| #          | Карточка    | Паст   | юрт объе | жта          |             |              |            |         | Граждане в ЧС          |           |
| = 1        | Нажмите     | 1421   | 06, MOC  | ковская о    | БЛ, Г ПОДОЛ | ЬСК, УЛ ПЕСО | ЧНАЯ д. 12 | 23      | 0                      | ]         |
| 2          | Нажмите     | мос    | ковска   | я обл, г п   | одольск, ул | ПЕСОЧНАЯ д   | 120        |         | 0                      | ]         |
| 3          | Нажмите     | мос    | ковска   | я обл, г п   | одольск, ул | ПЕСОЧНАЯ д   | 121        |         | 0                      |           |
| = 4        | Нажмите     | мос    | ковска   | я обл, г п   | одольск, ул | ПЕСОЧНАЯ д   | 122        |         | 0                      |           |
| = 5        | Нажмите     | мос    | ковска   | я обл, г п   | одольск, ул | ПЕСОЧНАЯ д   | 124        |         | 0                      |           |
| <b>6</b>   | Нажмите     | мос    | ковска   | я обл, г п   | одольск, ул | ПЕСОЧНАЯ д   | 125        |         | 0                      |           |
| <b>7</b>   | Нажмите     | мос    | ковска   | я обл, г п   | одольск, ул | ПЕСОЧНАЯ д   | 126        |         | 0                      |           |
| 8          | Нажмите     | мос    | ковска   | я обл, г п   | одольск, ул | ПЕСОЧНАЯ д   | 127 кв. 1  |         | 0                      |           |
| 9          | Нажмите     | мос    | ковска   | я обл, г п   | одольск, ул | ПЕСОЧНАЯ д   | 127 кв. 2  |         | 0                      |           |
| <b>I</b> 1 | ) Нажмите   | мос    | ковска   | я обл, г п   | одольск, ул | ПЕСОЧНАЯ д   | 128 корп.  | А кв. 1 | 0                      |           |
| = 1        | Нажмите     | мос    | ковска   | я обл, г п   | одольск, ул | ПЕСОЧНАЯ д   | 128 корп.  | А кв. 2 | 0                      |           |
| = 1        | 2 Нажмите   | мос    | КОВСКА   | я обл, г п   | одольск, ул | ПЕСОЧНАЯ д   | 128 корп.  | Б кв. 1 | 0                      |           |
| = 1        | 3 Нажмите   | мос    | ковска   | я обл, г п   | одольск, ул | ПЕСОЧНАЯ д   | 128 корп.  | Б кв. 2 | 0                      |           |
| 1          | 4 Нажмите   | мос    | ковска   | я обл, г п   | одольск, ул | ПЕСОЧНАЯ д   | 131 корп.  | A       | 0                      |           |
| 1          | 5 Нажмите   | мос    | КОВСКА   | Я ОБЛ, Г П   | одольск, ул | ПЕСОЧНАЯ д   | 131 корп.  | Б       | 0                      |           |

Рис. 6. Вид реестра пострадавших объектов

Также в столбце **Граждане в ЧС** указано количество граждан, которые обращались по указанному адресу за данной услугой (если такие обращения были, на момент загрузки сведений в системе их ещё не было). При переходе по указанному количеству к представлению **Граждане в ЧС** можно увидеть не только граждан, но и их дела и назначенные выплаты по ним.

Если после проведения обследования и фиксирования его результатов выясняется, что на самом деле по конкретному адресу отсутствует капитальное строение, т.е. материальная помощь гражданам по этому адресу не положена, в представлении «Реестр пострадавших объектов» воспользуйтесь операцией **Отредактировать атрибут объекта**. Операция выглядит так:

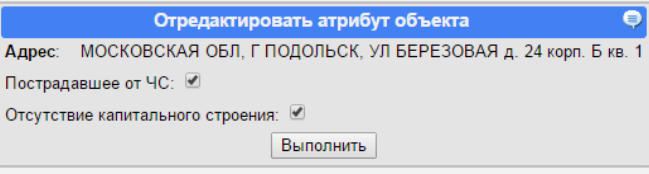

Рис. 7. Вид операции «Отредактировать атрибут объекта»

Установите галочку Отсутствие капитального строения. Теперь эти помещения также отображаются в представлении Обследование жил. фонда: Реестр пострадавших объектов (без зданий), и при создании обращения за материальной помощью по ЧС по этому адресу дело будет автоматически переведено в статус «Отказано в предоставлении», пользователю появится сообщение: «Отсутствие капитального строения по адресу обращения, в приеме документов отказано».

## Учет граждан

- 1. Убедитесь, что выбрана роль Ведение электронного паспорта.
- 2. В пользовательском меню (слева) перейдите в пункт Физ. лица > Все соц.паспорта.
- 3. Выполните быстрый поиск гражданина по ФИО.

| ← → C ⋒ 🗋 demo.e-citycloud.ru/indexacc                                              |                                                                                                    |
|-------------------------------------------------------------------------------------|----------------------------------------------------------------------------------------------------|
| (a                                                                                  | 3) Поиск: ИД: Фамилия: Тестовый Имя: Гражданин Отчество: Выполнить                                                                                       |
|                                                                                     | Физ. лица: Все соц. паспорта                                                                                                    |
| Тестовая организация для предоставления мат.помощи<br>гражданам, пострадавшим от ЧС | Смена ФИО                                                                                                    |
| Здравствуйте, <b>Петров_И</b> С!<br>Роли: ▼                                         | Другие колонки: — Документы — Адреса — Район                                                                                                    |
| Новости                                                                             | а 1 0000039 Нажмите Быстрова Светлана Игоревна 44 13.05.1970                                                                                             |
| Главное меню                                                                        | · · · · · · · · · · · · · · · · · · ·                                                                                                    |
| 🝷 🖽 Физ. лица <b>(1)</b>                                                            | Поиск: ИД: Фамилия: Тестовый Имя: Гражданин Отчество: Выпол                                                                                              |
| Все соц. паспорта (2)<br>Расширенный поиск<br>Дневник приема граждан                | <ul> <li>Физ. лица: Расширенный поиск для Фамилия = Тестовый, Имя = Граждан</li> <li>Создать новую карточку (4)</li> <li>Выблика памиих листа</li> </ul> |
| Иневник приема граждан                                                              | Выборка данных пуста.                                                                                                    |

#### Рис.8. Поиск сведений о гражданине и создание новой карточки

- 4. Если гражданин найден в системе, сверьте его личные данные (дату рождения и т.п.) с материалами дела, чтобы удостовериться, что это именно тот гражданин, при необходимости откройте его карточку (нажав на ссылку в графе Карточка).
- 5. Если гражданин не найден в системе, создайте его карточку:
  - а) нажмите на кнопку Создать новую карточку,
  - b) в открывшейся карточке заполните вкладку **Личн.данные** (поля **Фамилия**, **Имя** и **Дата рождения** обязательные) и нажмите на кнопку **Сохранить**,
  - с) во всплывающем диалоговом окне проверки правильности ФИО нажмите на кнопку ОК,
  - d) по возможности заполните последовательно вкладки Адреса, Телефоны, Документы и Семья (запись семьи нужно создать даже если человек единственный ее член; дата создания семьи = дате начала проживания по адресу).

# Создание нового обращения (дела)

- 1. В реестре физических лиц проверьте наличие сведений о гражданах, обратившихся за предоставлением помощи. При необходимости, создайте новые карточки.
- 2. Выберите роль Учет обращений граждан (или проверьте, что она включена).
- 3. В пользовательском меню перейдите в пункт Обращения за услугами > Новое обращение.
- 4. В появившейся форме заявления:
  - а) Заполните поля:
    - Организация Тестовая организация для предоставления помощи гражданам, пострадавшим от ЧС;
    - Услуга Единовременная материальная помощь гражданам, пострадавшим от ЧС;
    - Жизненная ситуация Заявитель гражданин, проживающий по адресу, пострадавшему от ЧС;
    - Правило Право собственности подтверждено
    - Дата обращения текущая дата;
    - Срок оказания услуги НЕ нужно указывать;
    - Место приема ответственная организация
  - а) Нажмите на кнопку Выбрать заявителей в окне просмотра открывается представление данных Физ.лица: Поиск кандидатов.

| ċ | $\rightarrow$ | C | <b>ff</b> | demo.e-citycloud.ru/indexacc |  |
|---|---------------|---|-----------|------------------------------|--|

|                                                                                                    |                                                                                                    | Заявление на услугу 🔍                                                                                                    |
|----------------------------------------------------------------------------------------------------|----------------------------------------------------------------------------------------------------|----------------------------------------------------------------------------------------------------|
| Гестовая организация для предоставления помощи<br>гражданам, пострадавшим от ЧС<br>Здравствуйте, Петров_ИС!<br>Роли: ▼                                                                       | Номер талона (если пуст,<br>то будет присвоен системой):<br>Выберите способ поиска<br>услуги:<br>Выберите территорию:<br>Организации:<br>Выберите услугу:<br>Выберите услугу:<br>Выберите жизненную<br>ситуацию:<br>Выберите правило:<br>Дата обращения:<br>Срок оказания услуги:<br>Место приема: | (3)     По организациям     Подольск     Подольск     Подольск     Тестовая организация для предоставления помощи гражданам, пострадавшим от ЧС     99-99999-1 Единовременная материальная помощь гражданам, пострадавшим от ЧС     99-99999-1 Единовременная материальная помощь гражданам, пострадавшим от ЧС     99-99999-1 Единовременная материальная помощь гражданам, пострадавшим от ЧС     99-99999-1 Единовременная материальная помощь гражданам, пострадавшим от ЧС     99-99999-1 Единовременная материальная помощь гражданам, пострадавшим от ЧС     99-99999-1 Единовременная материальная помощь гражданам, пострадавшим от ЧС     99-99999-1 Единовременная помощь гражданам, пострадавшим от ЧС     99-999999-1 Единовременная от чс     • 99-99999-1 Единовременная помощь гражданам, пострадавшим от ЧС     • 99-99999-1 Единовременная от чс     • Об. 04.2015     д. мм. гггг     Ответственная организация     •     (4) Выбрать заявителей |
| Доставочные участки                                                                                                    |                                                                                                    |                                                                                                    |
| Новое обращения за услугани<br>Новое обращение (2)<br>Расширенный поиск<br>Принятые заявления<br>Заявления в обработке<br>Предоставленные услуги<br>Обращения граждан<br>С истекающим сроком |                                                                                                    |                                                                                                    |

- 5. Выберите заявителей:
- Рис.9. Оформление нового обращения
- а) в открывшемся реестре физ.лиц выполните поиск гражданина по ФИО;
- b) выделите найденную запись галочкой;

- c) нажмите на кнопку Добавить к делу;
- d) в появившейся одноименной форме:
  - і. выберите тип участия человека в деле:
    - Получатель услуги заявитель, который обратился за услугой,
    - Член семьи тот, кто прописан по адресу или указан в домовой книге, и кому положена выплата 10 000 как проживающему по адресу
  - ii. нажмите на кнопку **Выполнить** выбранный гражданин появится в списке заявителей

**Примечание.** Можно сначала добавить к делу заявителя с типом «Получатель услуги», а потом - выделив несколько записей - остальных членов семьи с одинаковым типом участия.

### 6. Оформите дело:

- а) Нажмите на кнопку Прием документов;
- b) В появившейся одноименной форме:
  - проверьте/выберите нужные адрес оказания услуги и платежные реквизиты получателя (подгружаются из личной карточки заявителя, если их нет, то автоматически создается платежный реквизит с типом «Поручение» по адресу обращения и прикрепляется к текущему делу);
  - іі. нажмите на кнопку Выполнить:
    - если выбранный адрес не в зоне ЧС, появится сообщение: «Адрес обращения не является пострадавшим от ЧС, в приеме документов отказано»; дело создается, но автоматически переводится в статус «Отказано в предоставлении» с причиной «Автоматический отказ: Адрес обращения не является пострадавшим от ЧС»;
    - если адрес в зоне ЧС, но установлен признак «Отсутствие капитального строения», появится сообщение: «Отсутствие капитального строения по адресу обращения, в приеме документов отказано»; дело создается, но автоматически переводится в статус «Отказано в предоставлении» с причиной «Автоматический отказ: Отсутствие капитального строения по адресу обращения»;
    - иначе во всплывающем окне откроется карточка дела («карточка приема документов»).

| поиск. ид.                | Фамилия. тестовыи      | ИМЯ.                        | Отчество.           | Быполнить                |                               |           |
|---------------------------|------------------------|-----------------------------|---------------------|--------------------------|-------------------------------|-----------|
| 🔹 Физ. лица:              | Поиск кандида          | тов                         |                     |                          |                               |           |
| Заявители: Получа         | тель услуги: Тестовый  | Гражланин]                  |                     |                          |                               |           |
|                           |                        |                             | (1)                 |                          |                               |           |
| Создать новую карточку    | дооавить к делу удал   | пь из дела прием докум      |                     |                          |                               |           |
| Другие колонки: 🔲 Докумен | ты 🔲 Адреса 🗌 Район    |                             | •                   |                          |                               |           |
| # Идентификатор Кар       | точка Фамилия Имя      | Отчестс                     | Дата рождения       |                          |                               |           |
|                           | · ·                    |                             |                     |                          |                               | e         |
|                           |                        | Гражданин тир арреса: Рег   | истрация апрес: МОС |                          |                               | × 2 ▼     |
| Платежные реквизить       | иля                    | гражданин тип адреса. гег   | истрация адрес. мос | ковская овл, г подольск, | ул 45 AF Мини д. 22 корп. А к | .B. Z •   |
| оказания усл              | туги:                  |                             |                     |                          |                               |           |
|                           |                        | (2)                         | Выполнить           |                          |                               |           |
|                           |                        |                             |                     |                          |                               |           |
| Карточка - Google Chrome  |                        | <u> </u>                    |                     |                          |                               | <b></b> X |
| demo.e-citycloud.ru/jsf   | f?entity=null          | $\checkmark$                |                     |                          |                               |           |
|                           |                        |                             |                     |                          |                               |           |
| Семьи Участники дел       | па   Прием документо   | в   Доходы участников       | дела Платежные      | реквизиты                |                               | _         |
| Семьи Создать Р           | едактировать Показы    | зать семьи, участие в котор | рых прекращено : 📃  |                          |                               |           |
| # Тип А                   | ктивна с Колч          | зо членов По                | лная семья          | Дата создания            | Комментарий                   |           |
| 1 Обычная 01              | 1.01.1990 2            | He                          | T                   | 06.04.2015               |                               |           |
|                           |                        |                             |                     |                          |                               |           |
| Члены семьи Редакт        | ировать семейные отнош | ения Добавить к делу        | Показывать прекра   | щенных членов семьи : 📃  |                               |           |
| # ИД ФИО                  | Дата рождения          |                             | Тип родства         | Комментари               | i                             |           |
| список пуст               |                        |                             |                     |                          |                               |           |
|                           |                        |                             |                     |                          |                               |           |
|                           |                        |                             |                     |                          |                               |           |
| ΦΝΟ                       |                        | Чле                         | н семьи             |                          |                               |           |

#### Рис.10.Открытие карточки дела сразу после выбора заявителей

- с) На вкладке Семьи добавьте к делу членов семьи, если это не было сделано раньше.
- d) На вкладке **Участники дела** посмотрите список участников дела и измените тип их участия, если они указаны неверно (или добавьте других участников дела).
- е) На вкладке Прием документов:
  - создайте документы со статусом «требуется», которые имеются в деле (выделить запись галочкой, нажать на кнопку Создать документ и заполнить появившуюся форму);

ii. если документ в статусе «нет привязки» и он есть в деле, выделите запись и нажмите на кнопку Привязать к делу.

Прием документов можно также выполнить из представления данных **Принятые заявления** (Меню > Обращения за услугами > Принятые заявления). После закрытия карточки дела можно вернуться к ней, выделив в списке нужное дело и нажав на кнопку **Прием документов**. На данном этапе дело отображается в представлении в статусе «Принято».

- f) После добавления всех требуемых документов в карточке дела нажмите на кнопку Создать сопроводительные документы дело готово к рассмотрению. На этом этапе формируется документ Акт обследования жилого помещения, к которому прикрепляются сканы документов, прикрепленные к обследованию адреса обращения (см. раздел Учет обследований объектов жилого фонда), пользователю выдается сообщение вида «Добавлено X файлов для дела XX».
- g) Нажмите на кнопку Закончить ввод дела карточка закрывается, а дело в статусе «Оформлено» теперь отображается в представлении Заявления в обработке (Меню > Обращения за услугами > Заявления в обработке). Открытие карточки дела также возможно из этого представления данных (выделить нужное дело и нажать на кнопку Прием документов).

# Назначение выплаты каждому проживающему и суммы по решению комиссии

- 1. Перейдите в пункт Меню > Обращения за услугами > Заявления в обработке.
- 2. Выполните поиск нужного дела (статус «Оформлено») по названию услуги или ФИО заявителя (кнопка **Поиск**).
- 3. Проверьте сведения дела (список участников, тип их участия в деле и пр.).
- 4. Выделите запись нужного дела галочкой и нажать на кнопку Изменить статус.
- 5. В появившейся форме выберите статус «Передано на рассмотрение» и нажмите на кнопку Выполнить - появится сообщение «Создано (количество) назначений», статус дела меняется на выбранный. Это означает, что для граждан, которым положена выплата 10 тыс. руб. (получатель услуги и член семьи), созданы назначения на эту сумму и соответствующие документы (Решение о разовой выплате и Документ с суммой компенсации за ЧС проживающему гражданину).
- 6. Выберите роль Осуществление назначений (или проверьте, что она включена).
- Перейдите в пункт Меню > Комиссии по ЧС > Заседания комиссий по ЧС и выполните операцию Добавить комиссию, указав необходимые параметры (по аналогии с Обследованием объектов жилого фонда).
  - а) перейдите в пункт Меню > Обращения за услугами > Заявления в обработке;
  - b) найдите запись нужного дела;
  - с) выделите найденную запись галочкой и нажать на кнопку Отправить на комиссию;
  - d) в появившейся форме выберите тип комиссии «Комиссия по ЧС», нужную комиссию и вопрос для рассмотрения, нажмите на кнопку **Выполнить**.

# Рассмотрение дела и создание назначений по нему

- 1. Убедитесь, что включена роль Осуществление назначений.
- 2. В пользовательском меню перейдите в пункт Меню >Комиссии по ЧС > Заседания комиссий по ЧС.
- 3. Перейдите для созданной комиссии по ссылке в графе Дела на рассмотрении.
- 4. Выделите галочкой запись нужного дела и зафиксируйте решение комиссии:
  - а) нажмите на кнопку Внести результат
  - b) выберите нужную формулировку заключения (нет потери/частичная потеря/полная потеря имущества...), добавьте комментарий,
  - с) нажмите на кнопку Выполнить.
- 5. Создайте назначения на сумму, определенную решением комиссии:
  - a) если ранее результат комиссии не был указан и по выбранному делу ещё нет назначений на 0, 50 или 100 тыс. руб, нажмите на кнопку Создать назначения: каждому из участников дела создается назначение на нужную сумму, а также документы Решение о разовой выплате и Решение комиссии о сумме компенсации пострадавшим от ЧС. Все эти данные можно посмотреть в карточке гражданина. Дело переводится в статус «Предоставлено».
  - b) если результат уже указан, но неверно, и вы его отредактировали, а также есть назначение в соответствии с этим результатом, нажмите на кнопку Создать назначения: каждому из участников дела создается назначение на нужную сумму, а также документы Решение о разовой выплате и Решение комиссии о сумме компенсации пострадавшим от ЧС. Предыдущие документы и назначения на 0, 50 и 100 тыс.руб. закрываются (дата окончания = дате начала), суммы нигде не

будут фигурировать, но будут доступны для просмотра во вкладке Назначения карточки гражданина при проставлении галочек Показывать удаленные и Показывать прекращенные.

## Просмотр и печать списка граждан, пострадавших от ЧС

- 1. Для того, чтобы увидеть итоговые выплаты, включите роль **Формирование реестров выплат** (или проверьте, что она включена):
  - в пункте меню Реестры выплат > Реестры разовых выплат найдите последний реестр по данной услуге (в статусе на редактировании)
  - b) Перейдите по ссылке в столбце «Кол-во» и просмотрите, кому положена выплата компенсации и в каком размере

| <b>R</b> esity                                                                                                    | Реестры выплат: Все записи для Тестовая организация для предоставления помощи гражданам, пострадавшим о<br>isDeduction = нет, isOneOff = да        |
|----------------------------------------------------------------------------------------------------|----------------------------------------------------------------------------------------------------|
| Тестовая организация для предоставления помощи<br>гражданам, пострадавшим от ЧС                                                                                                    | Создать реестр разовых выплат Удалить Сформировать реестр Отметить реестр к выгрузке Актуализировать реестр Закрыть реестр Реестр возвратов Фильтр |
| Здравствуйте, <b>Петров_И</b> С!<br>Роли: ▼                                                                                                    |                                                                                                    |
| Новости                                                                                                    | Пометить все записи                                                                                                    |
| Главное меню                                                                                                    |                                                                                                    |
| <ul> <li>БЭ Физ. лица</li> </ul>                                                                                                    | Поиск: ИД: Фамилия: Имя: Отчество: Наименование отд: Выполнить                                                                                     |
| •  •  •  •  •  •  •  •  •  •  •  •  •  •  •  •  •  •  •  •  •  •  •  •  •  •  •  •  •  •  •  •  •  •  •  •  •  •  •  •  •  •  •  •  •  •  •  •  •  •  •  •  •  •  •  •  •  •  •  •  •  •  •  •  •  •  •  •  •  •  •  •  •  •  •  •  •  •  •  •  •  •  •  •  •  •  •  •  •  •  •  •  •  •  •  •  •  •  •  •  •  •  •  •  •  •  •  •  •  •  •  •  •  •  •  •  •  •  •  •  •  •  •  •  •  •  •  •  •  •  •  •  •  •  •  •  •  •  •  •  •  •  •  •  •  •  •  •  •  •  •  •  •  •  •  •  •  •  •  •  •  •  •  •  •  •  •  •  •  •  •  •  •  •  •  •  •  •  •  •  •  •  •  •  •  •  •  •  •  •  •  •  •  •  •  •  •  •  •  •  •  •  •  •  • | <ul> <li>Выплаты: Подготовленные выплаты для isDeduction = нет, Реестр #1</li> </ul>                                                               |
| <ul> <li>• Обследование жил. фонда</li> </ul>                                                                                                    | По типу МСП: Все, Заявитель - гражданин, проживающий по адресу, пострадавшему от ЧС                                                                |
| • В Комиссии по ЧС                                                                                                    | Пересчет                                                                                                    |
| Доставочные участки                                                                                                    | Другие колонки: 🔲 Номер дела 🗌 Номер поручения 🗹 Адрес 🖉 Наименование отд 🗌 Банк 🗌 Р.Счет                                                          |
| • <sup>\$</sup> Реестры выплат (1)                                                                                                    | # Группа МСП Карточка. Получатель Адрес Наименование отд Текущая выплата. За прошлое время рауАтноилт. Период назначения                           |
| Реестры выплат                                                                                                    | 2 99-99999-1 00000-0 Тестовый граждании г подолоси, эл на летили д. 22 корп. А кв. 2 - 10000.00 0 0 апрель                                         |
| Реестры разовых выплат (2)                                                                                                    |                                                                                                    |

Рис. 11. Просмотр сумм выплат по назначению

c) После работы с реестром выполните операцию **сформировать реестр,** чтобы зафиксировать текущие выплаты в реестре.

После создания назначений также возможна печать списка граждан, пострадавших от ЧС, с указанием положенных им выплат, в любом формате, который требуется специалистам. Для этого:

- 1. В пользовательском меню перейдите в пункт Меню >Обращения за услугами > Предоставленные услуги
- 2. Выполните операцию Выгрузить, указав в параметрах:
  - а) Реестр выплат Все
  - b) Необходимые бюджетные ассигнования Все

Нажать кнопку «Выполнить оффлайн».

 В пользовательском меню перейдите в пункт Меню >Пользователи > Сформированные файлы, скачать последний сформированный файл (ссылка Нажмите в графе Файл).

Проверка на наличие обращения и граждан по адресу, пострадавшему от ЧС

- 1. Чтобы просмотреть сведения об объекте недвижимости, пострадавшем от ЧС:
  - а) перейти в пункт Меню > Обследование жил.фонда > Реестр пострадавших объектов;
  - b) выполнить поиск нужного объекта по адресу;
  - с) в представлении данных с результатами поиска нажать на ссылку в графе Паспорт объекта нужной записи – откроется паспорт объекта с подробной информацией, в т. ч. кто проживает по этому адресу, какая группа обследования установила, что помещение пострадало от ЧС.

|                                                                                 | Поиско               | бъекта ЧС: Улица: 43              | Номер дома                    | a:                                   | Выполнить           |                                                                                 |
|---------------------------------------------------------------------------------|----------------------|-----------------------------------|-------------------------------|--------------------------------------|---------------------|---------------------------------------------------------------------------------|
| CIQ-CILY                                                                        |                      | (3)                               |                               |                                      |                     |                                                                                 |
|                                                                                 | <b>₫</b>             | Жилой фонд: Постра,               | давшие от ЧС объе             | екты                                 |                     |                                                                                 |
| Тестовая организация для предоставления помощи<br>гражданам, пострадавшим от ЧС | Переклю              | очиться в режим просмотра по кате | гориям                        |                                      |                     |                                                                                 |
| Здравствуйте, Петров_ИС!                                                        | Отредая              | ктировать атрибут объекта         |                               |                                      |                     |                                                                                 |
| Роли: 🔻                                                                         |                      | (                                 |                               | <b>F</b>                             | 110                 |                                                                                 |
| <b>0</b>                                                                        |                      |                                   |                               | Duran Aug 4                          |                     |                                                                                 |
| Новости                                                                         |                      | тажмите московская овл, г п       | юдольск, эл 45 АРмийи д.      | 12 корп. А кв. т                     | _                   |                                                                                 |
| Главное меню                                                                    | 2 H                  | Тажмите МОСКОВСКАЯ ОБЛ, Г П       | ОДОЛЬСК, УЛ 43 АРМИИ д.       | 12 корп. А кв. 2 0                   |                     |                                                                                 |
|                                                                                 | 📕 3 🖁                | ажмите МОСКОВСКАЯ ОБЛ, Г П        | ОДОЛЬСК, УЛ БЕРЕЗОВАЯ Д       | д. 90 кв. 2                          |                     |                                                                                 |
| <ul> <li>БЭ Физ. лица</li> </ul>                                                | ■4 H                 | ажмите МОСКОВСКАЯ ОБЛ, Г П        | ОДОЛЬСК, УЛ БЕРЕЗОВАЯ Д       | <ol> <li>24 корп. Б кв. 1</li> </ol> |                     |                                                                                 |
| · • • • • • • • • • • • • • • • • • • •                                         | ∎s H                 | ажмите МОСКОВСКАЯ ОБЛ, Г П        | ОДОЛЬСК, УЛ БЕРЕЗОВАЯ Д       | <ol> <li>24 корп. Б кв. 2</li> </ol> |                     |                                                                                 |
| <ul> <li>жилои фонд</li> </ul>                                                  | E 6 H                | ажмите МОСКОВСКАЯ ОБЛ. Г.П.       | ОЛОЛЬСК. УЛ БЕРЕЗОВАЯ (       | 1. 24 корп. Б.кв. 3. 0               |                     |                                                                                 |
| <ul> <li>• Обследование жил. фонда (1)</li> </ul>                               |                      | ANNUTE MOCKOBCKAR OFF             | ORORECK VE 43 APMAIN # 1      | 22 xoon A ve 1 0                     | _                   |                                                                                 |
|                                                                                 |                      |                                   | одольск, эл чэ мениии д       | 22 NOPE A D                          |                     |                                                                                 |
| Обследования объектов                                                           | <b>8</b> H           | 1axMute MOCKOBCKAR OBJ, I TI      | юдольск, ул 43 АРМИИ д. 3     | 23 корп. А кв. 2 0                   | _                   |                                                                                 |
| Реестр пострадавших объектов (2)                                                | <b>9</b> H           | ажмите МОСКОВСКАЯ ОБЛ, Г П        | ОДОЛЬСК, УЛ БЕРЕЗОВАЯ Д       | a. 10 0 <b>(5)</b>                   |                     |                                                                                 |
| Реестр пострадавших участков (без зданий)                                       | 🗏 10 H               | ажмите МОСКОВСКАЯ ОБЛ, Г П        | ОДОЛЬСК, УЛ 43 АРМИИ д. 2     | 22 корп. А кв. 2 1                   |                     |                                                                                 |
|                                                                                 | 🗐 🔲 11 H             | ажмите МОСКОВСКАЯ ОБЛ, Г П        | ОДОЛЬСК, УЛ 43 АРМИИ д. 2     | 23 корп. А кв. 1 0                   |                     |                                                                                 |
| <ul> <li>Комиссии по ЧС</li> </ul>                                              |                      |                                   |                               |                                      |                     |                                                                                 |
| # Показатель                                                                    | Значение             |                                   |                               |                                      |                     |                                                                                 |
| Oct                                                                             | ювные све            | едения                            |                               | ↓                                    |                     |                                                                                 |
| 1 Тип жилья                                                                     | 40                   | Жилой фонд: Пострадавшие от       | г ЧС объекты для Улица = 43 : | > Вопросы заседаний: Гражд           | не в ЧС для Помещ   | ение = 26                                                                       |
| 2 Здание<br>2 Каластровцій цомор вомощоция                                      | 19                   | 0                                 |                               |                                      |                     |                                                                                 |
| а падастровый номер помещения                                                   |                      | Поиск Быгрузить список            |                               |                                      |                     |                                                                                 |
| 5 Howen                                                                         | 2                    | Другие колонки: 🗹 Дата рожден     | ния 🗹 Удостоверяющий докум    | ент 🗏 Телефон 🗹 Сумма по             | решению комиссии    |                                                                                 |
| 6 Питера                                                                        | -                    | # 0.0000                          | Dene De                       | та обращения, ФИО                    | Data powacu         | ио Марстарарований разликия                                                     |
| 7 Общая плошаль                                                                 |                      | 1 Е ПОЛОЛЬСК. УЛ ИЗ АРМИИ         | И.п. 22 корд. А кв. 2, 22, 06 | 04 2015 Тесторый Гор                 | (13.04.1973         | Пасполт глажланича РФ 87 87 878787 выдан ОУФМС г Полольска 1990-01-01 100000 00 |
| 8 Жилая площадь                                                                 |                      | The Hogenbolt, 57 4574 mm         | 1 A. 22 KOMI. A KD. 2 22 00.  | 04.2010 recrossin pa                 | Quinnin 15:54, 1575 | Паспорт ражданина те от от отогот вадан суетно плюдоласка тозогот от тосов. о   |
| <ol> <li>Общая площаль встроенных нежилых помещений</li> </ol>                  |                      |                                   |                               |                                      |                     |                                                                                 |
| 10 Примечания                                                                   |                      |                                   |                               |                                      |                     |                                                                                 |
| 11 Количество комнат                                                            |                      |                                   |                               |                                      |                     |                                                                                 |
| 12 Площадь участка                                                              |                      |                                   |                               |                                      |                     |                                                                                 |
| 13 Классификация                                                                | Список пу            | уст                               |                               |                                      |                     |                                                                                 |
| 14 Тип собственности                                                            | Индивиду             | /альная                           |                               |                                      |                     |                                                                                 |
| 15 Agpec                                                                        | МОСКОВ               | СКАЯ ОБЛ, Г ПОДОЛЬСК, УЛ 43       | АРМИИ д. 22 корп. А кв. 2     |                                      |                     |                                                                                 |
| 16 Тип благоустройства                                                          | Благоустр            | роенное                           |                               |                                      |                     |                                                                                 |
| 17 Владелец                                                                     |                      |                                   |                               |                                      |                     |                                                                                 |
| 18 Подъезд                                                                      |                      |                                   |                               |                                      |                     |                                                                                 |
| 19 Проживающие                                                                  | Тестовый<br>Тестовый | і Гражданин<br>і Гражданин Сын    |                               |                                      |                     |                                                                                 |
| 20 Количество жильцов                                                           |                      |                                   |                               |                                      |                     |                                                                                 |
| 21 Лицевые счета                                                                | Список пу            | уст                               |                               |                                      |                     |                                                                                 |
| 22 Дополнительные сведения о помещении                                          | Список пу            | уст                               |                               |                                      |                     |                                                                                 |
| 23 Коммунальная                                                                 | нөт                  |                                   |                               |                                      |                     |                                                                                 |
| 24 Пострадавшее от ЧС                                                           | да                   |                                   |                               |                                      |                     |                                                                                 |
| 25 Номер обследования                                                           | 9                    |                                   |                               |                                      |                     |                                                                                 |
| 26 Отсутствие капитального строения                                             | нет                  |                                   |                               |                                      |                     |                                                                                 |
| 27 Адреса дочерних объектов                                                     | Список пу            | уст                               |                               |                                      |                     |                                                                                 |
|                                                                                 | Фотограф             | ии                                |                               |                                      |                     |                                                                                 |
| 28 Фотографии                                                                   | Список пу            | уст                               |                               |                                      |                     |                                                                                 |

Рис.16. Просмотр паспорта объекта и списка граждан, пострадавших от ЧС

- В строке **Проживающие** дан список граждан, зарегистрированных по данному адресу с ссылками на их личные карточки. Если значение параметра пусто, то к адресу никто не прикреплен.
- Если в списке проживающих есть нужный гражданин, нажать на его ФИО откроется личная карточка.
- d) в представлении данных с результатами поиска нажать на ссылку в графе Граждане в ЧС нужной записи откроется перечень граждан, которые участвуют в деле по услуге предоставления материальной помощи граждан, пострадавшим от ЧС, для просмотра доступны информация о личных данных гражданина и о сумме компенсации, которую установила комиссия по ЧС. При необходимости воспользуйтесь операцией Выгрузить список.